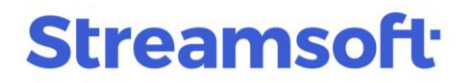

## Kodowanie plików PDF w module Kadry i Płace - konfiguracja i obsługa

W systemach Streamsoft Pro i Streamsoft Prestiż dostępna jest funkcjonalność wysyłania zakodowanych plików PDF do Panelu Pracownika i za pomocą poczty elektronicznej. Umożliwia ona bezpieczne przesyłanie plików zawierających wrażliwe dane, np. deklaracje PIT pracowników.

### Spis treści

| Generowanie haseł i ich wysyłka do pracowników | 1    |
|------------------------------------------------|------|
| Operacja grupowa                               | 1    |
| Okno danych kadrowych pracownika               | 4    |
| Kodowanie i wysyłka plików PDF                 | 6    |
| Ustawienia kodowania plików PDF                | 6    |
| Dokumenty pracownicze                          | 7    |
| Dokumenty wysyłane do Panelu Pracownika        | 8    |
| Listy płac                                     | 8    |
| Zbiorcza wysyłka PIT-11Z                       | 9    |
| Wysyłka pojedynczego PIT-11                    | . 11 |
| Konfiguracja poczty e-mail                     | 13   |

# Generowanie haseł i ich wysyłka do pracowników

#### Operacja grupowa

Możliwe jest wygenerowanie haseł i ich przesłanie grupowo, dla wszystkich lub zaznaczonych osób. Przy operacji grupowej możliwe jest wygenerowanie wyłącznie haseł losowych, nie ma możliwości ich ręcznego wprowadzenia.

Opcja *Grupowa obsługa haseł do kodowania plików PDF* jest dostępna w oknie *Dane kadrowe* w menu pod prawym przyciskiem myszy lub w menu *Pracownik*.

| Streamsoft Prestiż - Kadry płace (na silniku FireDac)   |              |                                                      |      |           |                     |                   |                |              |              |                    |                  |       |        |                   |
|---------------------------------------------------------|--------------|------------------------------------------------------|------|-----------|---------------------|-------------------|----------------|--------------|--------------|--------------------|------------------|-------|--------|-------------------|
| Moduł Kadry Rekrutacja Panel Pracownika Płace Pracownic | - Ca         | Pokaž                                                | F2   | ożyczkowe | <u>Z</u> estawienia | Op <u>e</u> racje | <u>S</u> ystem | <u>O</u> kno | Rozszerzenia | Ap <u>l</u> ikacje | P <u>u</u> lpity | Pomoc | Serwis | <u>P</u> racownik |
|                                                         | []⊕          | Dodaj                                                | F3   |           |                     |                   |                |              |              |                    |                  |       |        |                   |
|                                                         | D            | Popraw                                               | F5   |           |                     |                   |                |              |              |                    |                  |       |        |                   |
|                                                         | E.           | Usuń                                                 | F8   |           |                     |                   |                |              |              |                    |                  |       |        |                   |
| Dane kadrowe X                                          | Ð            | Drukuj                                               | F9   |           |                     |                   |                |              |              |                    |                  |       |        |                   |
| Kadry                                                   |              | Priorytet                                            | ٠    |           |                     |                   |                |              |              |                    |                  |       |        |                   |
|                                                         | 4            | U <u>m</u> owy Ctrl+                                 | -F5  |           | ²↓ ∖                | 6 7               | $\forall$      | 18           | ₽            |                    |                  |       |        |                   |
| Jednostki kadrowe 🗸 [Baza główna] - ABC w dniu 2024     |              | Impor <u>t</u> zwolnień ZUS ZLA                      |      |           |                     |                   |                |              |              |                    |                  |       |        |                   |
| > 3 1–ABC                                               | රිද්පි       | Opera <u>c</u> je grupowe na zaszeregowaniach        |      | czenia f  | Rodzaj umowy        |                   |                |              |              |                    |                  |       |        |                   |
| 1 0001 N                                                | Ē            | Ewidencja Shift+                                     | - F5 |           | Jmowa na cza        | s nieokreś        | lony           |              |              |                    |                  |       |        |                   |
| 2 0004 K                                                | ජිති         | Zbiorcza edycja absencji Shift+ Ctrl+                | -F5  |           | Jmowa zlecen        | ie                |                |              |              |                    |                  |       |        |                   |
| 3 0007 B                                                | <u>ا</u>     | Plan urlopów Ctrl+Alt+                               | - FS |           | Jmowa na cza        | s nieokreś        | lony           |              |              |                    |                  |       |        |                   |
| 4 0008 D                                                | -880<br>-880 |                                                      |      | L 1       | Jmowa na cza        | s nieokreś        | lony           |              |              |                    |                  |       |        |                   |
| 5 0009 K                                                | 885          | Zbiorczy rozkład kosztow                             |      |           | Jmowa na cza        | s nieokreś        | lony           |              |              |                    |                  |       |        |                   |
| 6 0009 K                                                |              | Ewidencja rozkładu kosztów pracownika                |      |           | Jmowa na cza        | s nieokreś        | lony           |              |              |                    |                  |       |        |                   |
| 7 0011 N                                                |              | Grupowa rejestracja PPK                              |      |           | Jmowa na cza        | s nieokreś        | lony           |              |              |                    |                  |       |        |                   |
| 8 0014 K                                                |              |                                                      |      |           | Jmowa na cza        | s nieokreś        | lony           |              |              |                    |                  |       |        |                   |
| 9 0015 B                                                |              | Grupowa rezygnacja z PPK                             |      |           | Jmowa na cza        | s nieokreś        | lony           |              |              |                    |                  |       |        |                   |
| 10 0016 L                                               | •            | Grupowa obsługa <u>h</u> aseł do kodowania plików PE | DF   |           | Jmowa na cza        | s nieokreś        | lony           |              |              |                    |                  |       |        |                   |
| 11 0021 D                                               | Ø            | Euridan eis us datkeunis s 7560 i 7500N              |      |           | Jmowa na cza        | s nieokreś        | lony           |              |              |                    |                  |       |        |                   |
| 12 0023 K                                               | 200          | Ewidencja wydatkownia z ZPSS I ZPRON                 |      |           | Jmowa na cza        | s nieokreś        | lony           |              |              |                    |                  |       |        |                   |
|                                                         | R.           | Czas pomocy osobom niepełnosprawnym                  |      |           |                     |                   |                |              |              |                    |                  |       |        |                   |

**Streamsoft** Sp. z o.o. Sp.K. al. Wojska Polskiego 11 65-077 Zielona Góra

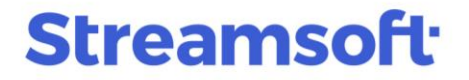

Po uruchomieniu funkcji należy wskazać, czy hasła mają zostać wygenerowane dla wszystkich pracowników czy dla zaznaczonych, oraz ustawić parametry:

| Grupowa obsługa haseł do kodowania plików PDF                  | $\times$ |
|----------------------------------------------------------------|----------|
| Dla pracowników                                                |          |
| Wszystkich                                                     |          |
| O Zaznaczonych                                                 |          |
| ☑ Wygeneruj losowe hasła                                       |          |
| Pozostaw wcześniej ustawione hasła                             |          |
| 🗹 Wyślij hasła do pracowników za pomocą:                       |          |
| 🔿 bramki SMS                                                   |          |
| ● e-maila                                                      |          |
| Dane do wysyłki pobierz a danych adresowych typu: Zameldowania | ~        |
| √ <u>W</u> ykonaj × <u>A</u> nuluj ⑦ Pom                       | oc       |

- Wygeneruj losowe hasła zaznaczenie parametru spowoduje wygenerowanie losowych haseł
  - Pozostaw wcześniej ustawione hasła po zaznaczeniu tego parametru nie zostaną zmienione (nadpisane) hasła dla pracowników, którzy posiadali już ustawione wcześniej hasła. Wysłany plik będzie zawierał obowiązujące już hasło. Dla pozostałych pracowników, system wygeneruje i prześle hasła losowe.
- Wyślij hasła do pracowników za pomocą umożliwia grupową wysyłkę haseł za pomocą wybranej metody:
  - bramka SMS opcja jest dostępna, gdy na licencji znajduje się moduł rozszerzeń i wdrożone zostały ustawienia bramki SMS poprzez konfigurację połączenia z wybranym operatorem we wtyczce.
  - *e-mail* opcja jest dostępna po skonfigurowaniu obsługi poczty elektronicznej.
     Szczegóły w rozdziale <u>Konfiguracja poczty e-mail.</u>
- Dane do wysyłki pobierz z danych adresowych typu należy wskazać typ adresu zawierający adres poczty elektronicznej, na który wysłane zostanie hasło do kodowania

**Streamsoft** Sp. z o.o. Sp.K. al. Wojska Polskiego 11 65-077 Zielona Góra

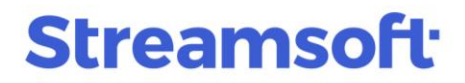

| Pracownik Kowalska Paulina -            | Nr akt: 0014                               |
|-----------------------------------------|--------------------------------------------|
| <u>9</u> Cechy 1 <u>0</u> Niepełnospraw | ność 11 Z <u>d</u> jęcie, uwagi, doku      |
| <u>1</u> Podstawowe <u>2</u> Adresy     | <u>3</u> Skład rodziny <u>4</u> Poprzednie |
| Adresy                                  |                                            |
| Typ adresu                              | ^                                          |
| Zameldowania                            |                                            |
| Do korespondencji                       |                                            |
|                                         | v .                                        |
|                                         | ${}  $                                     |

Po wygenerowaniu i wysłaniu haseł zostanie wyświetlony komunikat z raportem z operacji.

| P Grupowa obsługa haseł do kodowania plików PDF |            | - 0      | × |
|-------------------------------------------------|------------|----------|---|
|                                                 |            |          |   |
| Wszystkie - 4 Sukces - 2 Informacja - 2         |            |          |   |
|                                                 | 2024-12-20 | 15:54:14 | 1 |
| Ustawiono hasło Pracownika Kowalska Paulina     |            |          |   |
| Sulvere                                         | 2024 12 20 | 15-54-10 |   |
| Sukces                                          | 2024-12-20 | 15:54:10 |   |
| Wysłano hasło do Pracownika Kowalska Paulina    |            |          |   |
|                                                 |            |          |   |
|                                                 | 2024-12-20 | 15:54:16 | 5 |
| Ustawiono hasło Pracownika Kowalski Krzysztof   |            |          |   |
|                                                 |            |          | _ |
| Sukces                                          | 2024-12-20 | 15:54:17 | 7 |
| Wysłano hasło do Pracownika Kowalski Krzysztof  |            |          |   |
|                                                 |            |          |   |

**Streamsoft** Sp. z o.o. Sp.K. al. Wojska Polskiego 11 65-077 Zielona Góra

#### Okno danych kadrowych pracownika

Istnieje możliwość wygenerowania hasła dla pojedynczego pracownika w oknie danych kadrowych  $\rightarrow$  zakładka <u>2</u> Adresy  $\rightarrow$  sekcja Dane kontaktowe. Należy uzupełnić adres mailowy pracownika, na który zostanie wysłane hasło. Następnie za pomocą przycisku Edycja hasła do plików PDF uruchomić okno edycyjne, w którym można wprowadzić indywidualne hasło.

#### Uwaga!

Hasło wprowadzane ręcznie nie może zawierać polskich znaków.

| Pracownik Kowalska Paulin         | a - Nr akt: 0014        |                       |            |                        |                       |                         | ×       | 1                             |
|-----------------------------------|-------------------------|-----------------------|------------|------------------------|-----------------------|-------------------------|---------|-------------------------------|
| <u>6</u> Badania                  | 7 Zajęcia wynagrodzenia | <u>8</u> ZUS, I       | РК         | <u>9</u> Cechy         | /                     | 10 Niepełnospra         | wność   |                               |
| 11 Z <u>dj</u> ęcie, uwagi, dokum | nenty 12 <u>O</u> ch    | rona danych osobowych |            | 13 <u>C</u> udzoziemie | c                     | 14 Obowiązek <u>w</u> o | jskowy  |                               |
| <u>1</u> Podstawowe               | <u>2</u> Adresy         | 3 Skład rodziny       | <u>4</u> F | oprzednie zatrudnie    | nia                   | <u>5</u> Kursy, kwali   | fikacje |                               |
| Adresy                            |                         | Dane adresowe         |            |                        |                       |                         |         |                               |
| Typ adresu                        |                         | Тур                   | Zameldo    | wania                  |                       |                         | $\sim$  |                               |
| Zameldowania                      |                         | Kraj                  | Polska     |                        |                       |                         | >       |                               |
|                                   |                         | Województwo           | lubuskie   |                        |                       |                         | $\sim$  |                               |
|                                   |                         | Miejscowość           | Świebod    | zin                    |                       |                         |         |                               |
| L.                                |                         | Powiat                | Świebod    | ziński                 |                       |                         |         |                               |
| L⊕                                | LØ LX V A               | Gmina/dzielnica       | Świebod    | zin                    |                       | 80                      | 8054 >  |                               |
|                                   |                         | Ulica                 | Kwiatow    | а                      |                       |                         |         |                               |
|                                   |                         | Nr domu/lokalu        |            |                        |                       |                         |         |                               |
|                                   |                         | Kod/Poczta            | 65-001     | Świebodzin             |                       |                         |         |                               |
|                                   |                         | Rodzaj miejscowości   | miasto     |                        |                       |                         | $\sim$  |                               |
|                                   |                         |                       | ✓ Adres v  | kłaściwy do PI⊺u       |                       |                         |         |                               |
|                                   |                         |                       | Adres v    | rłaściwy do IFT        |                       |                         |         |                               |
|                                   |                         | Dane kontaktov        | ve         |                        |                       |                         |         |                               |
|                                   |                         | Adres email           | p.kowals   | ka@poczta.pl           |                       |                         |         |                               |
|                                   |                         | Telefon               |            |                        |                       |                         |         |                               |
|                                   |                         | Fax                   |            |                        |                       |                         |         | Hasin do ników PDE pracownika |
|                                   |                         |                       | Wygen      | erowano hasło do kod   | lowania plików PDF    |                         |         | ,                             |
|                                   |                         |                       |            | Edyc                   | ja hasła do plików F  | DF                      |         | Kowalska Paulina              |
|                                   |                         |                       |            |                        | Prześlij hasło        |                         |         | Hasto                         |
|                                   |                         |                       |            |                        |                       |                         |         | Powtórz hasło                 |
|                                   |                         |                       |            |                        |                       |                         |         | Wygeneruj losowe hasło        |
|                                   |                         |                       |            |                        |                       |                         |         |                               |
|                                   |                         |                       |            |                        |                       |                         |         | √ Zapisz × Anuluj ⑦ Pomoc     |
|                                   |                         |                       |            |                        |                       |                         |         |                               |
|                                   |                         |                       |            |                        |                       |                         |         |                               |
| ∧ Poprzedni ∨ Następny            | E Umowy E Ewidencj      | a Opcje               |            |                        | √ <u>Z</u> apisz osob | : × <u>A</u> nuluj      | ⑦ Pomoc |                               |

Po poprawnym zapisaniu hasła system wyświetli komunikat:

| Informac | ja                                                   |
|----------|------------------------------------------------------|
| (j)      | Pomyślnie ustawiono nowe hasło do odczytu plików PDF |
|          | √ <u>o</u> k                                         |

**Streamsoft** Sp. z o.o. Sp.K. al. Wojska Polskiego 11 65-077 Zielona Góra

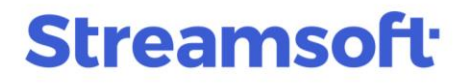

Za pomocą przycisku *Prześlij hasło* uruchamiane jest okno wyboru wysyłki poprzez sms lub pocztę elektroniczną na wskazane konto mailowe pracownika.

| Dane kontaktowe |                                            |  |  |  |  |
|-----------------|--------------------------------------------|--|--|--|--|
| Adres email     | p.kowalska@poczta.pl                       |  |  |  |  |
| Telefon         |                                            |  |  |  |  |
| Fax             |                                            |  |  |  |  |
|                 | Wygenerowano hasło do kodowania plików PDF |  |  |  |  |
|                 | <u>E</u> dycja hasła do plików PDF         |  |  |  |  |
|                 | Prześlij <u>h</u> asło                     |  |  |  |  |

Przycisk Wyślij kończy wysyłkę hasła.

|                     | ×                      |  |  |  |
|---------------------|------------------------|--|--|--|
|                     |                        |  |  |  |
| 🔿 bramki SMS        |                        |  |  |  |
|                     |                        |  |  |  |
|                     |                        |  |  |  |
| imes <u>A</u> nuluj | ⑦ Pomoc                |  |  |  |
|                     | MS<br>× <u>A</u> nuluj |  |  |  |

\*\*\*

Po wysłaniu hasła (za pomocą operacji grupowej lub pojedynczo w oknie danych kadrowych) zostanie ustawiony znacznik potwierdzający wygenerowanie hasła dla pracownika:

Wygenerowano hasło do kodowania plików PDF

#### Uwaga!

Operacje generowania i wysyłki haseł mogą być wykonywane rozdzielnie (dwustopniowo - najpierw wygenerowanie haseł, następnie ich wysyłka). Możliwe jest zaznaczenie tylko parametru dotyczącego generowania haseł - po wykonaniu operacji grupowej hasła zostaną zapisane w danych pracownika. W celu ich wysyłki należy ponownie uruchomić okno *Grupowa obsługa haseł do kodowania plików PDF* i zaznaczyć wyłącznie parametr *Wyślij hasła do pracowników za pomocą*.

**Streamsoft** Sp. z o.o. Sp.K. al. Wojska Polskiego 11 65-077 Zielona Góra

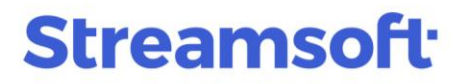

# Kodowanie i wysyłka plików PDF

### Ustawienia kodowania plików PDF

W celu zakodowania pliku wysyłanego pracownika należy zaznaczyć parametr *Koduj plik PDF* znajdujący się w oknie ustawień wydruku pod przyciskiem *Opcje*. Po jego zaznaczeniu konieczne jest wprowadzenie hasła głównego w oknie *Ustawienia kodowania PDF*.

Zakoduj dokument PDF Ustawienia kodowania PDF

W przypadku jego braku system wyświetli komunikat: *Nie ustawiono hasła głównego. Ustaw hasło w ustawieniach kodowania PDF lub wyłącz opcję "Koduj dokument PDF".* 

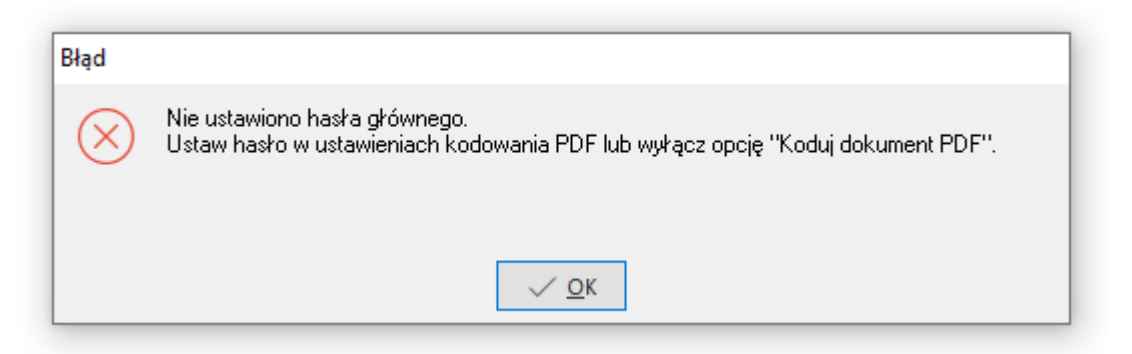

Okno Konfiguracja kodowania PDF zawiera pola:

| Konfiguracja kodowania PDF                                                   | ×  |
|------------------------------------------------------------------------------|----|
| Główne hasło pozwala na pełną modyfikację plików PDF                         |    |
| Głowne hasło                                                                 |    |
| Gdy brak hasła kontekstowego używane jest hasło do otwierania plików         |    |
| Hasło do otwierania pliku                                                    |    |
| ☐ Pytaj o hasło gdy brak hasła kontekstowego<br>i hasła do otwierania plików |    |
| Pozwolenia przy otwarciu pliku PDF:                                          |    |
| modyfikacja                                                                  |    |
| drukowanie                                                                   |    |
| kopiowanie zawartości                                                        |    |
| ✓ Zapisz × Anuluj ③ Pom                                                      | oc |

• *Główne hasło* – hasło nadawane przez twórcę dokumentu, użycie go pozwala na pełną modyfikację dokumentu. <u>Wprowadzenie hasła głównego jest obowiązkowe</u>.

**Streamsoft** Sp. z o.o. Sp.K. al. Wojska Polskiego 11 65-077 Zielona Góra

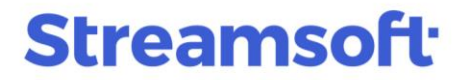

- Hasło do otwierania pliku nadawane przez twórcę dokumentu, zezwala na otwieranie pliku, oraz w zależności od ustawienia na modyfikację, drukowanie i kopiowanie zawartości pliku.
- Pytaj o hasło gdy brak hasła kontekstowego i hasła do otwierania plików zaznaczenie parametru spowoduje, że w przypadku braku hasła wygenerowanego pracownikowi wygenerowane hasło oraz braku hasła do otwierania plików, to przy wysyłce pliku system będzie wymagał nadania tego hasła.

| Podaj                      |      | ×                |
|----------------------------|------|------------------|
| Hasło otwierania pliku PDF |      |                  |
|                            | √ ОК | × <u>A</u> nuluj |

 Pozwolenia przy otwarciu pliku PDF - umożliwia określenie uprawnień do pliku dla użytkownika, który go otrzyma.

Zakodowany plik będzie możliwy do otwarcia przez pracownika po wprowadzeniu hasła.

#### Dokumenty pracownicze

W oknie ustawień wydruku dokumentów (np. umowa o pracę, umowa zlecenie, świadectwo pracy) pod przyciskiem *Opcje*, na zakładce *Ustawienia* znajduje się parametr *Koduj dokument PDF*.

|                                                  | Ustawienia drukowania                                     |
|--------------------------------------------------|-----------------------------------------------------------|
|                                                  | Ustawienia drukowania                                     |
|                                                  | Ustawienia Ogólne Graficzne Tekstowe Definiowanie wzorców |
| Umowa o pracę X                                  | Parametry ustawień                                        |
|                                                  | ☑ Drukuj - "Nagłówek'                                     |
| Lej Omowa o pracę                                | Do pisma kadrowego 🗸 >                                    |
| Opcje wydruku                                    | Eksport do formatu PDF                                    |
| Drukarka VV192.168.70.38VKONICAMINOLTA V         | Podpisz dokument PDF     Ustawienia podpisu PDF           |
| Zestaw Podstawowy V Rodzaj Graficzny V           | ☑ Koduj dokument PDF Ustawienia kodowania PDF             |
| Strony Wszystkie v od 0 do 0 Kolejność Kolejno v | Drukuj                                                    |
| Orientacja Pionowo 🗸 🗌 Oryginał/Kopia Kopie 1 🗧  | Aktualny     OWszystkie                                   |
| Drukuj                                           | 🗹 Drukuj ramkę                                            |
| Aktualny     OWszystkie                          | Wydrukuj sygnaturę w stopce dokumentu                     |
| 🗹 Drukuj ramkę                                   |                                                           |
| Wydrukuj sygnaturę w stopce dokumentu            |                                                           |
| P Podgląd 🖨 ⊡rukuj 🖄 Wyslij 🔀 Ωpoje X Zamknij    |                                                           |
|                                                  | <u>✓ Ωk</u> × ≙nuluj                                      |

Wysyłka odcinków list płac do pracowników możliwa jest po zaznaczeniu parametru *Wyślij email do grupy pracowników* w oknie ustawień wydruku listy płac.

**Streamsoft** Sp. z o.o. Sp.K. al. Wojska Polskiego 11 65-077 Zielona Góra

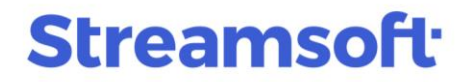

Ustawienia kodowania wysyłanego pliku znajdują się pod przyciskiem Opcje, na zakładce Inne.

| Ξŀ                 |                                                 | •                                                      | In a state of the                                     |  |  |  |
|--------------------|-------------------------------------------------|--------------------------------------------------------|-------------------------------------------------------|--|--|--|
| Tytuł wydruku      | 2/2024                                          |                                                        | Ustawienia wydruku                                    |  |  |  |
| Formularz          | Wydruk standardowy                              | ✓ Definiuj                                             | Ustawienia wydruku                                    |  |  |  |
|                    | Drukuj składniki zerowe                         | Drukuj podsumowanie na końcu listy 🗸 🗸                 | Dedecium de du Croficzov                              |  |  |  |
|                    | puste pole zamiast zera                         | 🗹 Zachowaj układ kolumn                                |                                                       |  |  |  |
|                    | Drukuj nazwy składników na górze strony         | Drukuj nazwę skróconą pracodawcy ~                     | Pytac przed kazdą stroną                              |  |  |  |
|                    | Drukuj opisy pół dodatkowych na górze strony    | Dodaj kwoty z automatycznej korekty                    | Podstawowe Graficzny lekstowy Inne                    |  |  |  |
|                    | 🗹 Drukuj osoby bez wypłaty                      | 🗹 Wyślij email do grupy pracowników                    | Inne ustawienia                                       |  |  |  |
|                    | Wydrukuj kwoty cząstkowe dla kilku zaszeregowań | 🗹 w tle                                                | Katalog plików tymczasowych C:/Users/AN/Wydruki       |  |  |  |
|                    | Zrób większe przerwy pomiędzy kwotami           | 🗹 nie twórz wiadomości, gdy brak adresu e-mail         | Format pliku do wysyłki emailem Do pliku PDF 🗸        |  |  |  |
|                    | Drukuj wszystkie osoby 🗸                        | Generuj pdf-y na potrzeby Panelu Pracownika            | Nazwa wysykanego formularza def. zawiera nr. dokument |  |  |  |
|                    | Kolejność alfabetyczna 🗸 🗸                      | 🗌 Wydrukuj informację o miesiącu jakiego dotyczy lista | Znak oddzielający pozycje arkusza Przecinek 🗸         |  |  |  |
| Sygnatura          |                                                 | 🗌 Wydrukuj kwotę do wypłaty (GOTOW) słownie            | Rozszerzenie pliku do arkusza CSV 🗸                   |  |  |  |
| Liczba egzemplarzy | 1 🔹 wersja 1 🗸                                  | 🗹 🛛 Drukuj podpisy na końcu wydruku 🗸 🗸                | Wydrukuj plik za pomocą polecenia systemowego COPY    |  |  |  |
| Uwagi              | ^                                               | Sporządził;Sprawdził;Zatwierdził                       | Port do którego drukować za pomocą COPY LPT1          |  |  |  |
|                    | ~                                               | ~                                                      | Dołącz czcionki do pliku PDF                          |  |  |  |
| Tryb przeliczeń    | standardowe przeliczenie listy płac $\sim$      |                                                        | Podpisz dokument PDF Ustawienia podpisu PDF           |  |  |  |
|                    |                                                 |                                                        | Zakoduj dokument PDF Ustawienia kodowania PDF         |  |  |  |
|                    |                                                 |                                                        | Drukować wszystkie wydruki dokumentu jako jedno zada  |  |  |  |
|                    |                                                 |                                                        |                                                       |  |  |  |

### Dokumenty wysyłane do Panelu Pracownika

### Listy płac

Istnieje możliwość zakodowania dokumentów PDF wysyłanych z programu do Panelu Pracownika. W przypadku listy płac należy w oknie ustawień wydruku zaznaczyć parametr *Generuj pdf-y na potrzeby Panelu Pracownika*.

**Streamsoft** Sp. z o.o. Sp.K. al. Wojska Polskiego 11 65-077 Zielona Góra

# Streamsoft<sup>.</sup>

| Lista płac         |                                                                                           |        | >                                                                                 |  |  |  |  |
|--------------------|-------------------------------------------------------------------------------------------|--------|-----------------------------------------------------------------------------------|--|--|--|--|
|                    | Lista płac                                                                                |        |                                                                                   |  |  |  |  |
| Tytuł wydruku      | 8/2024                                                                                    |        |                                                                                   |  |  |  |  |
| Formularz          | Wydruk standardowy                                                                        |        | ✓ Definiuj                                                                        |  |  |  |  |
|                    | Drukuj składniki zerowe                                                                   |        | Drukuj podsumowanie na końcu listy 🗸 🗸                                            |  |  |  |  |
|                    | puste pole zamiast zera                                                                   |        | 🗹 Zachowaj układ kolumn                                                           |  |  |  |  |
|                    | 🗌 Drukuj nazwy składników na górze strony                                                 |        | Drukuj nazwę skróconą pracodawcy 🗸                                                |  |  |  |  |
|                    | 🗌 Drukuj opisy pól dodatkowych na górze strony                                            |        | Dodaj kwoty z automatycznej korekty                                               |  |  |  |  |
|                    | 🗹 Drukuj osoby bez wypłaty                                                                |        | 🗹 Wyślij email do grupy pracowników                                               |  |  |  |  |
|                    | ─ Wydrukuj kwoty cząstkowe dla kilku zaszeregowań ✓ Zrób większe przerwy pomiędzy kwotami |        | <ul> <li>w tle</li> <li>✓ nie twórz wiadomości, gdy brak adresu e-mail</li> </ul> |  |  |  |  |
|                    |                                                                                           |        |                                                                                   |  |  |  |  |
|                    | Drukuj wszystkie osoby 🗸                                                                  |        | 🗹 Generuj pdf-y na potrzeby Panelu Pracownika                                     |  |  |  |  |
|                    | Kolejność alfabetyczna 🗸 🗸                                                                |        | Wydrukuj informację o miesiącu jakiego dotyczy lista                              |  |  |  |  |
| Sygnatura          |                                                                                           |        | 🗌 Wydrukuj kwotę do wypłaty (GOTOW) słownie                                       |  |  |  |  |
| Liczba egzemplarzy | 1 wersja 3                                                                                | $\sim$ | 🗹 Drukuj podpisy na końcu wydruku 🗸 🗸                                             |  |  |  |  |
| Uwagi              |                                                                                           | $\sim$ | Sporządził;Sprawdził;Zatwierdził                                                  |  |  |  |  |
|                    |                                                                                           | $\sim$ | ×                                                                                 |  |  |  |  |
| Tryb przeliczeń    | standardowe przeliczenie listy płac                                                       | $\sim$ |                                                                                   |  |  |  |  |
|                    |                                                                                           |        |                                                                                   |  |  |  |  |
|                    |                                                                                           |        |                                                                                   |  |  |  |  |
|                    |                                                                                           |        |                                                                                   |  |  |  |  |
|                    |                                                                                           |        |                                                                                   |  |  |  |  |
|                    | O Podglad                                                                                 | Do     | PDF 🛱 Drukuj 🔊 Wyślij 💥 🗙 Zamknij                                                 |  |  |  |  |

Funkcjonalność kodowania dostępna jest również dla deklaracji wysyłanych z programu na platformę e-Deklaracje, np. PIT-11, PIT-11Z.

### Zbiorcza wysyłka PIT-11Z

Podczas zbiorczego wydruku plików deklaracji PIT-11Z, opcja kodowania plików dostępna jest szczegółach okna zakładka *Deklaracje*  $\rightarrow$  *Drukuj*  $\rightarrow$  *wybrany sposób wysyłki*  $\rightarrow$  *Opcje*.

**Streamsoft** Sp. z o.o. Sp.K. al. Wojska Polskiego 11 65-077 Zielona Góra

|                       | 🔐 🖶 PIT-11Z za rok 2024 🛛 🗙                |  |
|-----------------------|--------------------------------------------|--|
|                       | Deklaracje PIT-11Z                         |  |
|                       |                                            |  |
|                       | Deklaracja                                 |  |
|                       | P11-112 Z& FOK 2024                        |  |
|                       | <                                          |  |
|                       | Deklaracje                                 |  |
|                       |                                            |  |
|                       | Opis <u>D</u> rukuj aktualną pozycję       |  |
|                       | Kowalska Pauline Drukuj zaznaczone pozycje |  |
|                       | Delegowany Arka                            |  |
|                       | Malinowska Monika 07241841663              |  |
|                       |                                            |  |
| PIT-11 wer.29         | ×                                          |  |
| Opcje wydru           |                                            |  |
| Drukarka M            | ecrosort Print to PDP                      |  |
| Stropy Wezuetkie      |                                            |  |
| Orientacja Pionowo    | Kopie 1                                    |  |
| 🗸 Drukuj pola cieniov | Nane                                       |  |
| Nie drukuj zer        |                                            |  |
| Drukuj dane na ory    | vginalnym formularzu                       |  |
| Przesunięcie w mm S   | trona 1 🗸 Odlewej 🛛 🗣 Odlgóry 🛛 🗣          |  |
|                       | 🔀 <u>O</u> pcje 🛛 🗙 Zamknij                |  |

**Streamsoft** Sp. z o.o. Sp.K. al. Wojska Polskiego 11 65-077 Zielona Góra

W oknie ustawień należy zaznaczyć parametr *Koduj dokument PDF* i ustawić hasło główne w oknie *Ustawienia kodowania PDF*.

| Ustawienia drukowania                                                                                   |                                                      | ×     |  |  |  |
|----------------------------------------------------------------------------------------------------|------------------------------------------------------|-------|--|--|--|
| Ustawienia drukowania                                                                                   |                                                      |       |  |  |  |
| Ustawienia Ogólne                                                                                       | Graficzne Tekstowe Definiowanie wzorców              |       |  |  |  |
| Parametry ustawień                                                                                      |                                                      |       |  |  |  |
| Eksport do formatu PDF                                                                                  |                                                      |       |  |  |  |
| Podpisz dokument PDF                                                                                    | Ustawienia podpisu PDF                               |       |  |  |  |
| 🗹 Koduj dokument PDF                                                                                    | Ustawienia kodowania PDF                             |       |  |  |  |
| Drukuj pola cieniowane     Nie drukuj zer     Drukuj dane na oryginalnym     Przesunięcie w mm Strona 1 | formularzu<br>✓ Od lewej 0 ★ Od góry 0 ★<br>✓ Ok × A | nului |  |  |  |

## Wysyłka pojedynczego PIT-11

W przypadku wysyłki pojedynczego pliku deklaracji PIT-11, w celu zakodowania pliku PDF należy w oknie ustawień wydruku wybrać przycisk *Opcje.* 

**Streamsoft** Sp. z o.o. Sp.K. al. Wojska Polskiego 11 65-077 Zielona Góra

| P Wybór pracowników i jednostki rozliczeniowej do wydrukowania PIT 11 |                                                                                                    |         |                 |             |  |  |  |
|-----------------------------------------------------------------------|----------------------------------------------------------------------------------------------------|---------|-----------------|-------------|--|--|--|
| Okno                                                                  |                                                                                                    |         |                 |             |  |  |  |
|                                                                       | Ê 2↓ € 7                                                                                                    | 7 J     | ු කීති          |             |  |  |  |
|                                                                       | <u>O</u> pcje wydruku                                                                                               |         |                 |             |  |  |  |
|                                                                       | <u>P</u> odgląd jednej osoby                                                                                        |         |                 |             |  |  |  |
| Za rok 🛛 2024 🗸                                                       | Po <u>d</u> gląd wszystkich                                                                                         | - 1     |                 |             |  |  |  |
| Nazwisko                                                              | Pod <u>g</u> ląd zaznaczonych                                                                                       |         | Numer akt       | Pesel       |  |  |  |
| Makowski                                                              | D <u>r</u> ukuj jedną osobę<br>Dr <u>u</u> kuj wszystkich<br>Dru <u>k</u> uj zaznaczonych<br>P <u>i</u> t do edycji |         | 0001            | 12210527640 |  |  |  |
| 🗌 Sikorski                                                            |                                                                                                    |         | 0002            | 01050536576 |  |  |  |
| 🗌 Mazurski                                                            |                                                                                                    |         | 0005            | 22120480719 |  |  |  |
| 🗌 Brzozowski                                                          |                                                                                                    |         | 0007            | 18220707214 |  |  |  |
| Delegowany                                                            | <u>F</u> ormularze definiowane<br><u>W</u> ydruki definiowane                                                       |         | 0008            | 92092259697 |  |  |  |
| 🗌 Kwiatkowski                                                         |                                                                                                    |         | 0009            | 25031174953 |  |  |  |
| 🗌 Malinowska                                                          | Monika                                                                                                    |         | 0011            | 07241841663 |  |  |  |
|                                                                       |                                                                                                    |         |                 |             |  |  |  |
|                                                                       |                                                                                                    |         |                 |             |  |  |  |
| P11-11 wer.29                                                         | *                                                                                                    |         |                 | ×           |  |  |  |
| Opcje wydruku                                                         |                                                                                                    |         |                 |             |  |  |  |
| Ч═=₽ Drukarka Microsoft Print to PDF                                  |                                                                                                    |         |                 | ~ >         |  |  |  |
| Zestaw Podstawowy                                                     | ~                                                                                                    | Rodzaj  | Graficzny       | ~           |  |  |  |
| Strony Wszystkie 🗸 🗸 🗸                                                | od 0 do 0 Ko                                                                                                    | lejność | Kolejno         | ~           |  |  |  |
| Orientacja Pionowo 🗸 🗸                                                |                                                                                                    | Kopie   | 1 🛋             |             |  |  |  |
| 🗸 Drukuj pola cieniowane                                              |                                                                                                    |         |                 |             |  |  |  |
| Nie drukuj zer                                                        |                                                                                                    |         |                 |             |  |  |  |
| Drukuj dane na oryginalnym formularzu                                 |                                                                                                    |         |                 |             |  |  |  |
| Przesunięcie w mm Strona 1 🗸 Od lewej 0 🖨 Od góry 0 🖨                 |                                                                                                    |         |                 |             |  |  |  |
|                                                                       |                                                                                                    |         | 2 <u>O</u> pcje | e × Zamknij |  |  |  |

Następnie na zakładce *Inne* należy zaznaczyć parametr *Zakoduj dokument* oraz skonfigurować sposób szyfrowania dokumentu pod przyciskiem *Ustawienia kodowania PDF.* 

**Streamsoft** Sp. z o.o. Sp.K. al. Wojska Polskiego 11 65-077 Zielona Góra

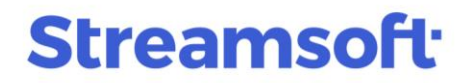

## Konfiguracja poczty e-mail

Zakodowane pliki jak również hasła do ich odczytu wysyłane są za pomocą programu pocztowego. W menu *System*  $\rightarrow$  *Konfiguracja*  $\rightarrow$  *Ustawienia*  $\rightarrow$  *Firma*  $\rightarrow$  *Wysyłanie haseł do kodowania plików PDF* znajduje się parametr *Sposób wysyłania e-mail*, w którym należy określić metodę obsługi wiadomości e-mail. Parametr posiada domyślną wartość *Przez zewnętrznego klienta poczty*, oznacza on, że przy wysyłce zostanie uruchomiony w tle zewnętrzny program pocztowy i hasło zostanie automatycznie wysłane. Po wyborze *Bezpośrednio* z *programu* należy wprowadzić ustawienia dla wbudowanego klienta poczty, a hasło będzie wysłane wprost z programu Streamsoft.

Szczegółowy opis konfiguracji poczty znajduje się w osobnym materiale <u>Konfiguracja klienta poczty</u> <u>w systemie Streamsoft</u>.

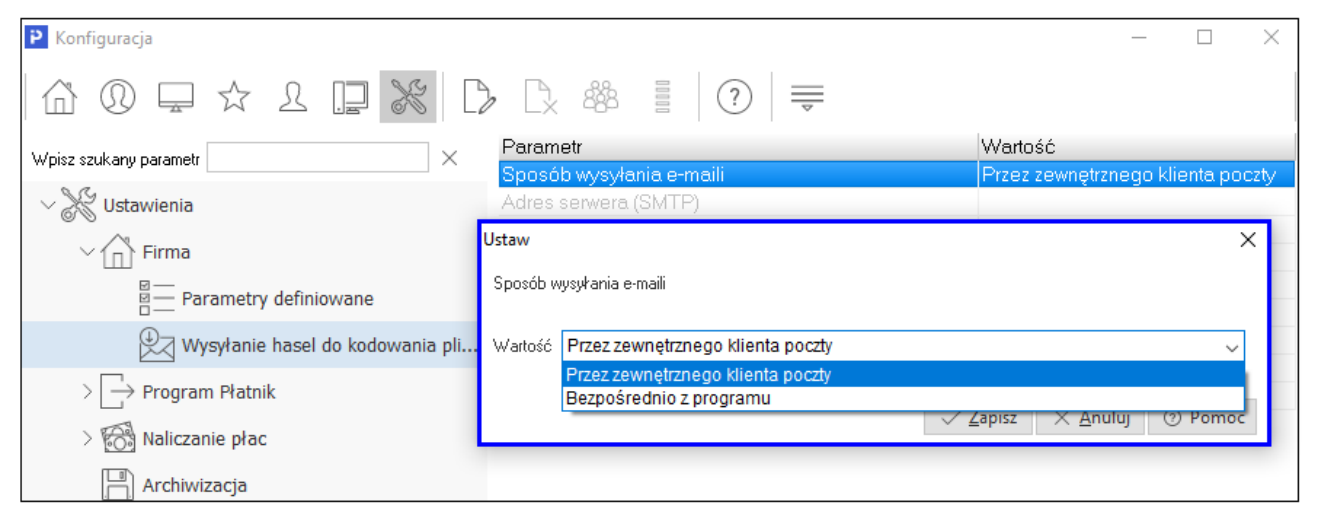

**Streamsoft** Sp. z o.o. Sp.K. al. Wojska Polskiego 11 65-077 Zielona Góra